# iPhone / iPad で初期設定をする

iPhone / iPad で初期設定をする場合は、FlashAir<sup>™</sup> iOS アプリをインストールしてご使用ください。 アプリがご利用になれない場合は、ブラウザからも初期設定を行うことができます。

• iPhone / iPad のブラウザで初期設定をする

# FlashAir<sup>™</sup> iOS アプリで初期設定をする

FlashAir<sup>™</sup> iOS アプリのダウンロード

App Store からダウンロードできます。アプリのダウンロードは無料です。

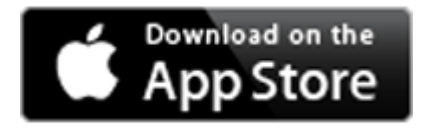

# 利用上のご注意とお願い

- 本アプリを iOS 13 / iPadOS 13 以降で使用する場合は、以下にご注意ください。
  - 。 位置情報を有効にしてお使いください。
- 本アプリケーションの内容や機能は、予告なく変更及び終了することがあります。
- 本アプリケーションは現状有姿で提供され、いかなる保証もいたしません。当社は、本アプリケーションの使用に関 連してお客様に生じた損害につきまして、一切責任を負うものではありません。

FlashAir<sup>™</sup> iOS アプリで初期設定をする

#### ステップ 1

FlashAir<sup>™</sup>をデジタルカメラ等の SDHC/SDXC 対応機器に挿入し、電源をいれます。

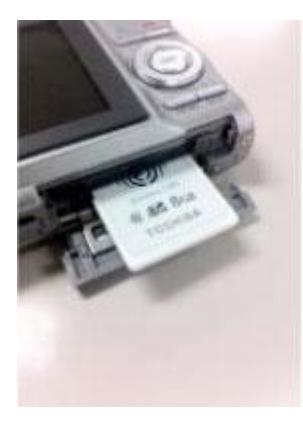

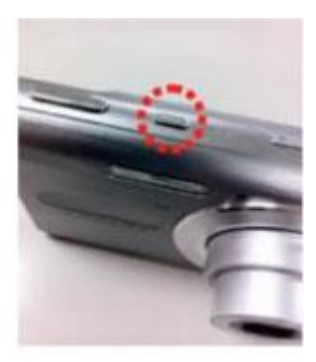

- 電源を入れて 5 分以内に、ステップ 2 と 3 を行ってください。 5 分以内に終わらない場合、自動的に無線 LAN が停止します。 無線 LAN が停止した場合、 デジタルカメラ等の電源を入れなおしてください。
- 自動的に電源を切る機能(オートパワーオフ等)がついているデジタルカメラ等では、電源が切れて無線 LAN が停止することがあります。電源が切れるまでの時間を長くするか、機能を OFF にしてお使いください。

#### ステップ 2

iPhone / iPad の「設定」から「Wi-Fi」を開き、「Wi-Fi」を ON にします。

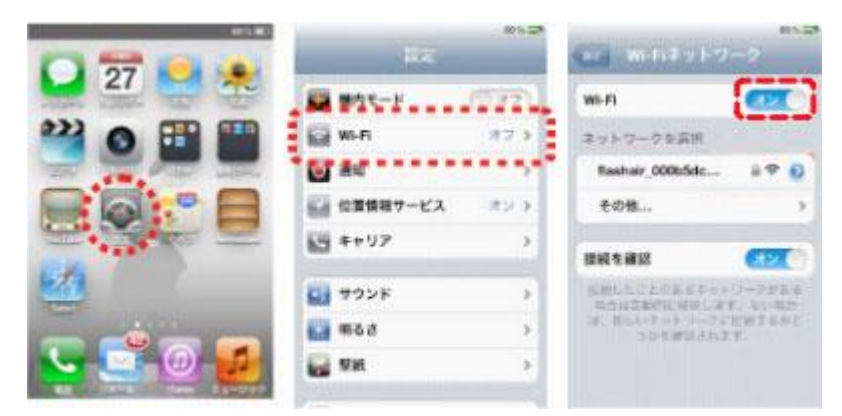

しばらくするとネットワーク一覧に「flashair\_xxxxxxxxxxxxxx(12桁の英数字)」が表示されます。

## ステップ 3

本製品と iPhone / iPad を接続します。

「flashair\_xxxxxxxxxxx」を選択(タップ)すると、パスワードの入力画面が表示されるので、出荷時のパスワード「12345678」を入力し「接続」をタップしてください。

充 Wi-Fi アイコンが表示されると、本製品と iPhone / iPad の接続が完了です。

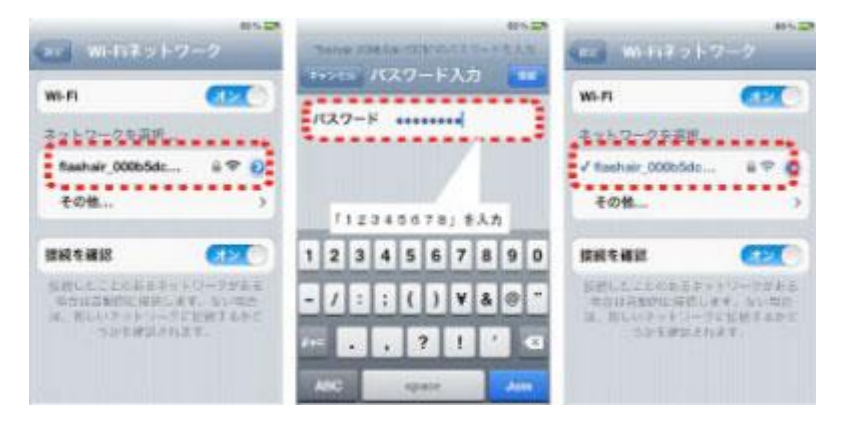

• お使いの端末によって、表示が異なる場合があります。

## ステップ 4

FlashAir<sup>™</sup>に接続後、FlashAir<sup>™</sup>アプリのアイコンをタップして、FlashAir<sup>™</sup>アプリを起動します。

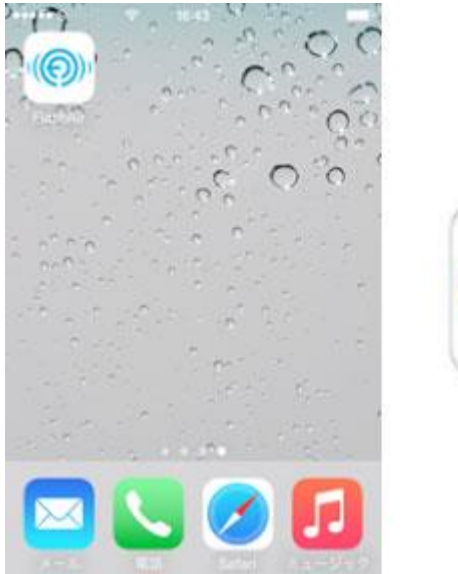

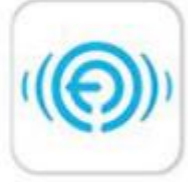

#### ステップ 5

初期設定画面が表示されますので、ネットワーク一覧に表示したい名称を「SSID」の欄に入力し、新しいパスワード を「パスワード」の欄に入力してください。

SSID には 1 文字以上 32 文字以下の英数字、パスワードには 8 文字以上 63 文字以下の英数字が設定できます。英字は大文字・小文字を区別しますのでご注意ください。

他人から類推されるようなものや、簡易なものはセキュリティ設定が破られやすくなりますので使用しないでください。変更した SSID、パスワードを別に控えておくことをおすすめします。

「設定」を押すと、右の画面が表示されますので、FlashAir<sup>™</sup>を機器から抜き、再度挿入して機器の電源を入れてく ださい。

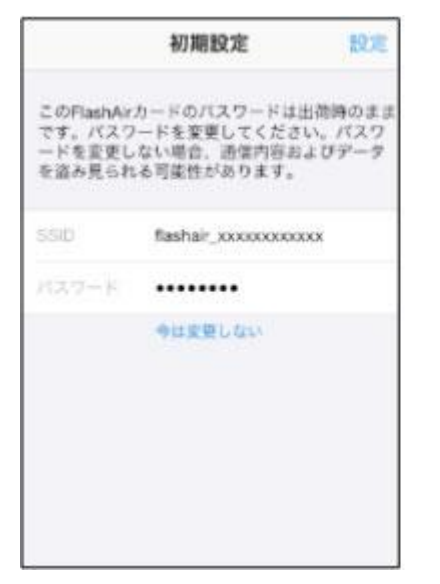

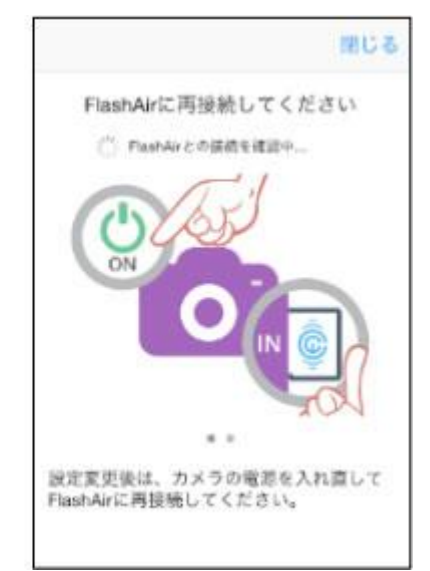

再起動後、ステップ3と同様にFlashAir<sup>™</sup>に再接続してください。パスワード入力画面が表示されたら、変更後のパ スワードを入力して、接続してください。

| "fleshair_xxxxxxxxxxのの"のパスワードモスカ<br>キャンセル パスワード入力 接続 |   |   |   |    |     |      |   |   |   |  |  |
|------------------------------------------------------|---|---|---|----|-----|------|---|---|---|--|--|
| パスワード •••••                                          |   |   |   |    |     |      |   |   |   |  |  |
| 1                                                    | 2 | 3 | 4 | 5  | 6   | 7    | 8 | 9 | 0 |  |  |
| -                                                    | 7 | : | ÷ | (  | )   | ¥    | & | 0 | * |  |  |
| 8+-                                                  | 1 |   |   |    | ?   | 1    | • |   |   |  |  |
| ABC                                                  | - | Đ |   | sp | ace | Join |   |   |   |  |  |

### これで、初期設定は完了です。

SSID とパスワードは、アプリの「設定」→「FlashAir 設定」→「FlashAir カード設定」でいつでも変更できます。

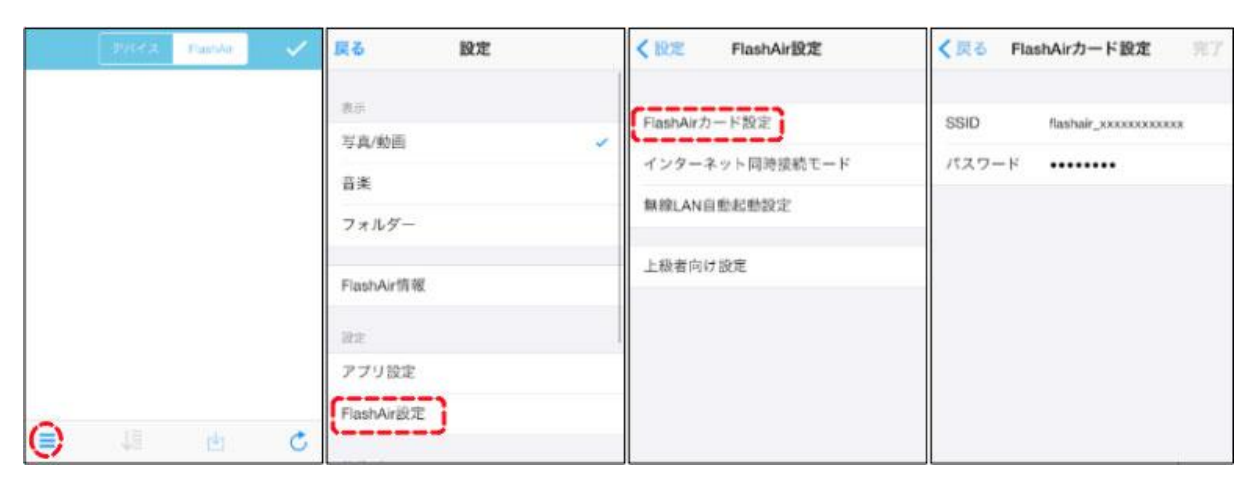

# iPhone / iPad のブラウザで初期設定をする

# ステップ 1

本製品をデジタルカメラ等の SDHC/SDXC 対応機器に挿入します。

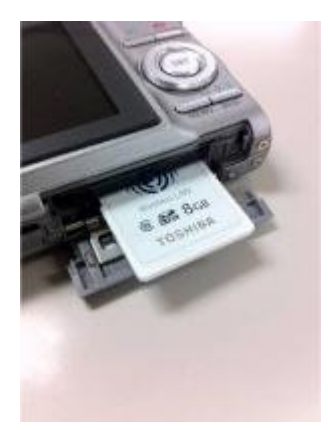

#### ステップ 2

デジタルカメラ等の電源を入れます。

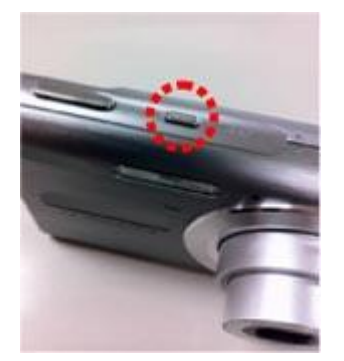

- 電源を入れて 5 分以内に、ステップ 3 と 4 を行ってください。 5 分以内に終わらない場合、自動的に無線 LAN が停止します。 無線 LAN が停止した場合、 デジタルカメラ等の電源を入れなおしてください。
- 自動的に電源を切る機能(オートパワーOFF 等)がついているデジタルカメラ等では、電源が切れて無線 LAN が停止することがあります。電源が切れるまでの時間を長くするか、機能を OFF にしてお使いください。

#### ステップ 3

iPhone / iPad から、ワイヤレスネットワークの検索をします。 「設定」から「Wi-Fi」を開き、「Wi-Fi」を ON にします。

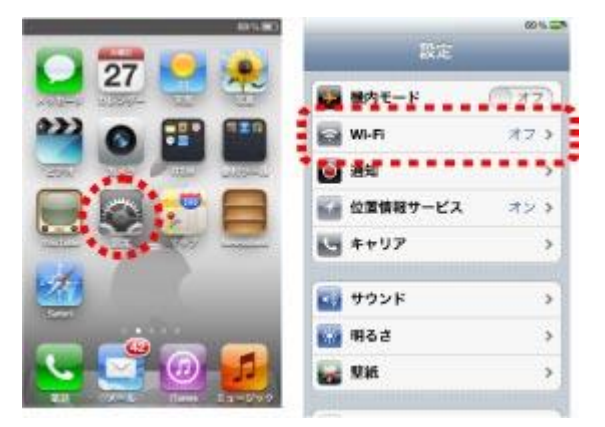

しばらくすると「Wi-Fiネットワーク」に「flashair\_xxxxxxxxxxx(12桁の英数字)」が表示されます。

#### ステップ 4

本製品と iPhone / iPad をつなぎます。

「flashair\_xxxxxxxxxxx」を選択(タップ)すると、パスワードの入力画面が表示されるので、出荷時のパスワ ード「12345678」を入力し「接続」をタップしてください。

充 Wi-Fi アイコンが表示されると、本製品と iPhone / iPad の接続が完了です。

| 615 EA                                                                      |                |   | 65.25                   |   |   |    |   |   |   |            | #1%. 🖾      |                                          |                                    |      |
|-----------------------------------------------------------------------------|----------------|---|-------------------------|---|---|----|---|---|---|------------|-------------|------------------------------------------|------------------------------------|------|
| wi-Fiネットワーク                                                                 |                |   | THEN FOR A TRUCK THE AR |   |   |    |   |   |   |            | Wi-Fiネットワーク |                                          |                                    |      |
| WI-FI                                                                       | //27-F         |   |                         |   |   |    |   |   |   | Wi-Fi      |             | (INC)                                    |                                    |      |
| ネットワークを選択。                                                                  |                |   |                         |   |   |    |   |   |   | ネットワークを寄せ、 |             |                                          |                                    |      |
| flashair_000b5dc.                                                           | . 870          |   |                         |   |   |    |   |   |   |            |             | √ flashair_000b                          | 5dc                                | 870  |
| その性 >                                                                       |                |   | 「12345678」参入力           |   |   |    |   |   |   | 6          | その性 >       |                                          |                                    |      |
| 接続を確認                                                                       | ( <b>7</b> 20) | 1 | 2                       | 3 | 4 | 5  | 6 | 7 | 8 | 9          | 0           | 接続を確認                                    |                                    | (72) |
| 接続したことのあるネットワークがある<br>与古は国動的に接続します。ない場合<br>は、前しいネットリークに記載するかと<br>っかそ確認されます。 |                | - | 1                       | : | ; | (  | 2 | ¥ | 8 | 0          |             | 気感したことのあ<br>完全は高額的ない<br>は、割しいネット<br>つかを使 | ワークがある<br>F。 ない気俗<br>拓続するかど<br>(す。 |      |
|                                                                             |                | - | NBC                     | · |   | 17 | 2 |   |   | Jo         | •23         |                                          |                                    |      |

• お使いの端末によって、表示が異なる場合があります。

#### ステップ 5

パスワードを変更します。

インターネットのブラウザを開くと、自動的に http://flashair/にジャンプします。

自動的にジャンプしない場合は、ブラウザの更新ボタンを押してください。
更新ボタンを押しても画面が切り替わらない場合は、URLを入力してください。

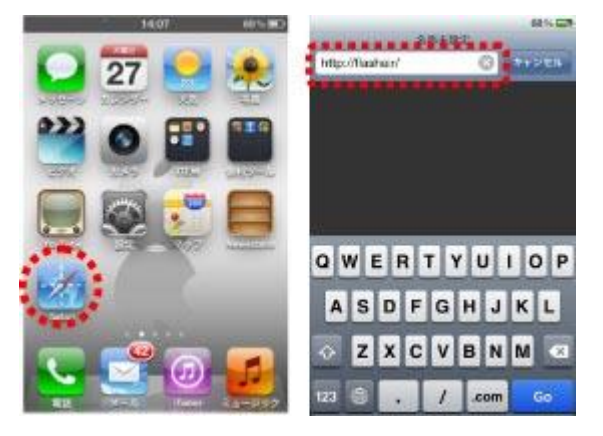

以下の START 画面が表示されるので、矢印を押して次のページに進みます。

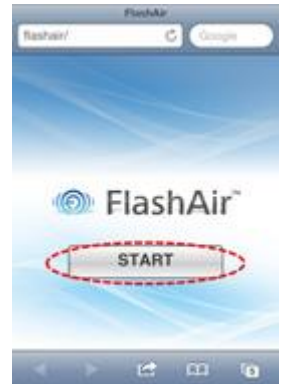

ネットワーク設定画面が表示されます。

「Wi-Fi ネットワーク」で表示したい名称を「SSID」の欄に入力し、新しいパスワードを「Password」の欄に入力します。

SSID には 1 文字以上 32 文字以下の英数字、パスワードには 8 文字以上 63 文字以下の英数字が設定できます。

英字は大文字・小文字を区別しますのでご注意ください。

他人から類推されるようなものや、簡易なものはセキュリティ設定が破られやすくなりますので使用しないでください。変更した SSID、パスワードを別に控えておくことをおすすめします。

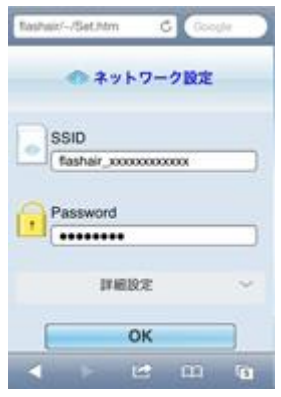

OK ボタンを押すと、変更を確認する画面が出ます。 内容を確認して「OK」を押してください。

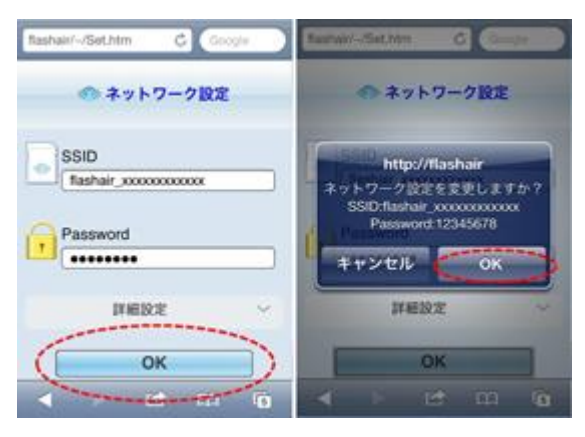

「設定を変更しました」と表示されたら、デジタルカメラの電源を入れなおしてください。これで、初期設定は完了です。

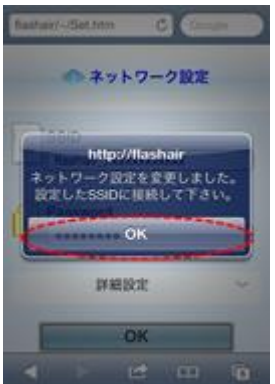